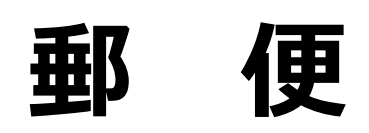

# 郵便についてはPostNLのWebサイトをご確認ください

https://www.postnl.nl/en/

### PostNL

手紙や小包を取り扱うオランダの郵便局。

PostNLのアカウントを作成すると小包の配達予定を事前確認できる。 2022年7月から小包配達時の不在票投函がなくなった。その代わりアカウント登録を しておくと連絡がくる。

◆**PostNLアカウント作成**→<u>こちら</u>から。 ※Webサイトの「Create account(英語) /Account aanmaken(オランダ語)」

◆PostNLアプリ

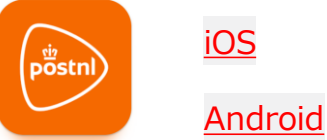

PostNLアプリを登録すると小包の配達予定を事前確認できる。 アプリ内の Mijn Post を登録すると手紙の配達予定を事前確認できる。

## ●郵便に関するオランダ語

| オランダ語                | 日本語 | オランダ語                     | 日本語                | オランダ語            | 日本語                    |
|----------------------|-----|---------------------------|--------------------|------------------|------------------------|
| Postkantoor          | 郵便局 | Brievenbus                | ポスト                | Douane           | 税関                     |
| Brief                | 手紙  | Getekend/<br>Handtekening | 署名                 | Douaneverklaring | 税関告知書                  |
| Aangetekend          | 書留  | Aan<br>(aangeschrevene)   | ~様へ(宛先)            | Verzendbewijs    | バーコード付きの<br>税関告知書(送り状) |
| Pakket               | 小包  | Van/Afz.<br>(afzender)    | ~より(差出人)           | Binnenland       | オランダ国内                 |
| Postzegel            | 切手  | Retour afzender           | 差出人戻し              | Buitenland       | オランダ国外                 |
| Envelop              | 封筒  | Aan de bewoner(s)<br>van  | こちらにお住まい<br>の方(々)へ | Binnen Europa    | ヨーロッパ内                 |
| Tarief<br>(Tarieven) | 料金  | Priority⇔<br>Standaard    | 航空便⇔<br>普通郵便(船便等)  | Buiten Europa    | ヨーロッパ外                 |

### ●切手について ※2024年7月時点(料金詳細は<u>こちら</u>)

◆切手の種類:切手は国内用 Nederland と国外用 Internationaal の2種類がある。 Nederland の切手は料金を満たしていれば国外向けにも使用可能。

> 英数字で構成されるスタンプコード(postzegelcode)がある。スタンプ コードは郵送物に記載することで切手の役割となる。(有効期限5日間)

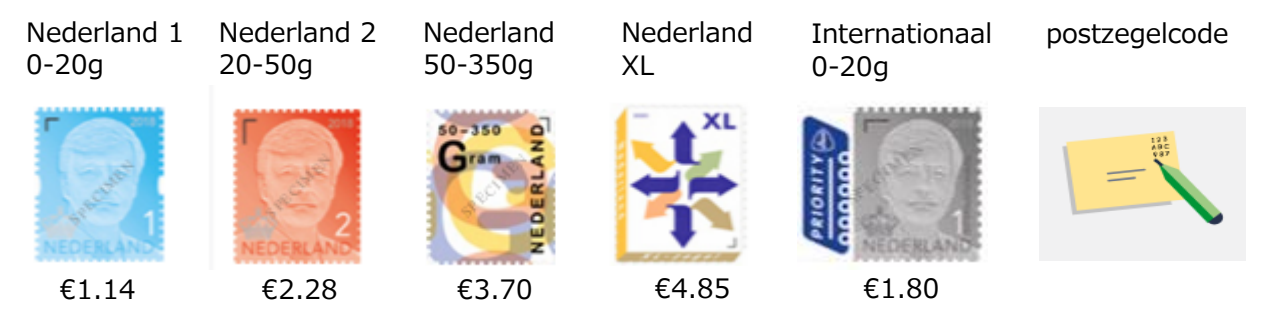

◆切手の購入: PostNLのWebサイト、PostNLアプリ、郵便局、PostNLの委託店舗※ (AH、Bruna、Twister・Primera などの文房具店等)で購入できる。

> 発送時に店頭で切手を購入する場合は必要な枚数のみ購入できる。 切手のみ購入の場合はセット販売となる。

スタンプコードはPostNLのWebサイト、PostNLアプリで購入できる。

※ 委託店舗 (PostNL point)は、
 PostNLのWebサイトのトップページ
 「Find your PostNL point」
 から検索できる。

郵便ポストや小包の取扱店舗等も検索可能

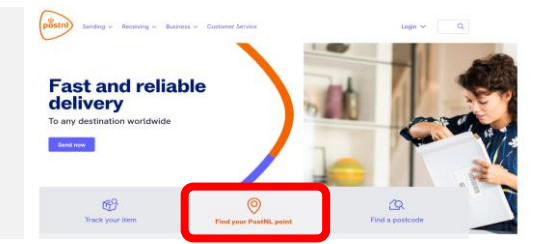

※12月切手(Decemberzegel):

毎年11月下旬になるとクリスマスカード用にお得な切手が販売される。セット販売のみ。 切手の種類は Nederland のためオランダ国内では割安で使用できるが、国外に出すとき には額面通りの切手として使用することになるので注意。

12月切手を割安で使用できるのは発売日から翌年の1月上旬まで。その期間を過ぎると、 切手自体は使用できるが正規の郵便料金との差額を追加で支払う必要があるため注意。

PostNLでは、他にも様々な種類の切手を取り扱っている。

#### ◆オランダ国内の必要切手枚数

| サイズ           | 重量                                               | 必要切手枚数                                                                                                   |
|---------------|--------------------------------------------------|----------------------------------------------------------------------------------------------------|
| C4 以下<br>C4 超 | 0~20g<br>20~50g<br>50~350g<br>350~2kg<br>0 - 2kg | 1×Nederland 1<br>2×Nederland 1, 1×Nederland 2<br>1×Nederland 50-350g<br>1×Nederland XL<br>1×Nederland XL |

## ●オランダから日本へ発送する郵便料金

手紙の切手はレターパックや小包には利用できない。

#### ◆ Brief of kaart / Letter or postcard / 手紙、ポストカード

| 重量                                                                                    | 送料€                                                                       | 必要切手枚数                                                                                                    |
|---------------------------------------------------------------------------------------|---------------------------------------------------------------------------|----------------------------------------------------------------------------------------------------|
| 0~20g<br>20~50g<br>50~100g<br>100~350g<br>350 g~2kg<br>0 - 2 kg (書留)<br>0 - 2 kg (保険) | 1.80<br>3.60<br>5.40<br>9.00<br>10.80<br><b>**24.00</b><br><b>**30.00</b> | 1x internationaal<br>2x internationaal<br>3x internationaal<br>5x internationaal<br>6x internationaal<br>- |

※Track&Trace と最大50€の保証 ※Track&Trace と最大500€の保険

(書留:Aangetekend、保険:Verzekerd)

#### ◆ Brievenbuspakje / Letterbox parcel / レターパック

| 重量                                 | 送料€※                             | ・最大サイズ 38×26.5×3.2cm       |
|------------------------------------|----------------------------------|----------------------------|
| 100gまで<br>500gまで<br>1kgまで<br>2kgまで | 12.00<br>14.00<br>21.00<br>25.00 | ※Track&Trace 込みの金額(除外で-2€) |

#### ◆ Packet / Parcel / 小包

Klein packet / Small Parcel

| 重量                       | 送料€※                    |                                                                                                    |
|--------------------------|-------------------------|----------------------------------------------------------------------------------------------------|
| 500gまで<br>1kgまで<br>2kgまで | 21.00<br>22.50<br>26.00 | <ul> <li>一番長い辺からしCM以内</li> <li>・オプションで保証。</li> <li>+1€で最大50€の保証</li> <li>※Track&amp;Trace 込みの金額(除外で-2€)</li> </ul> |

#### · Gemiddeld packet / Medium Parcel

| 重量     | 送料€※   |
|--------|--------|
| 2kgまで  | 35.00  |
| 5kgまで  | 59.50  |
| 10kgまで | 100.00 |
| 20kgまで | 181.25 |

(EU圏外への配送のため最大20kg)

- ・最大サイズ 100×50×50cm
- ・オプションで保証。
  - +2.5€ で最大100€の保証
- +5.0€ で最大500€の保証
- ・オプションで保険あり。
- ※Track&Trace 込み(必須)

**Track&Trace で郵送物を追跡**  $\rightarrow$  こちらから情報を入力し検索できる。

# ●オランダから日本への小包の発送方法

#### ◆発送の手順

PostNLのWebサイトを使った小包の発送

- 1. Webサイトのトップページの「Send now」から手順に従って必要事項を入力。
- 支払いまで完了するとラベル(伝票)とバーコードが表示される。
   ラベルとバーコードは有効期限があるので要確認。(有効期限5日間)
   入力したメールアドレスにもラベルとバーコードが送信される。
- 小包を委託店舗(PostNL points)に持参しバーコードをスキャンしてもらう。 ラベルは印刷して持ち込むこともでき、委託店舗で印刷してもらうことも可能。 メールに記載されているバーコードを店舗でスキャンしてもらうとラベルの貼り付 けまで店舗側でしてもらえる。 ラベルの署名欄(Signeture Sender)にサインをして完了。
- ・小包発送手順

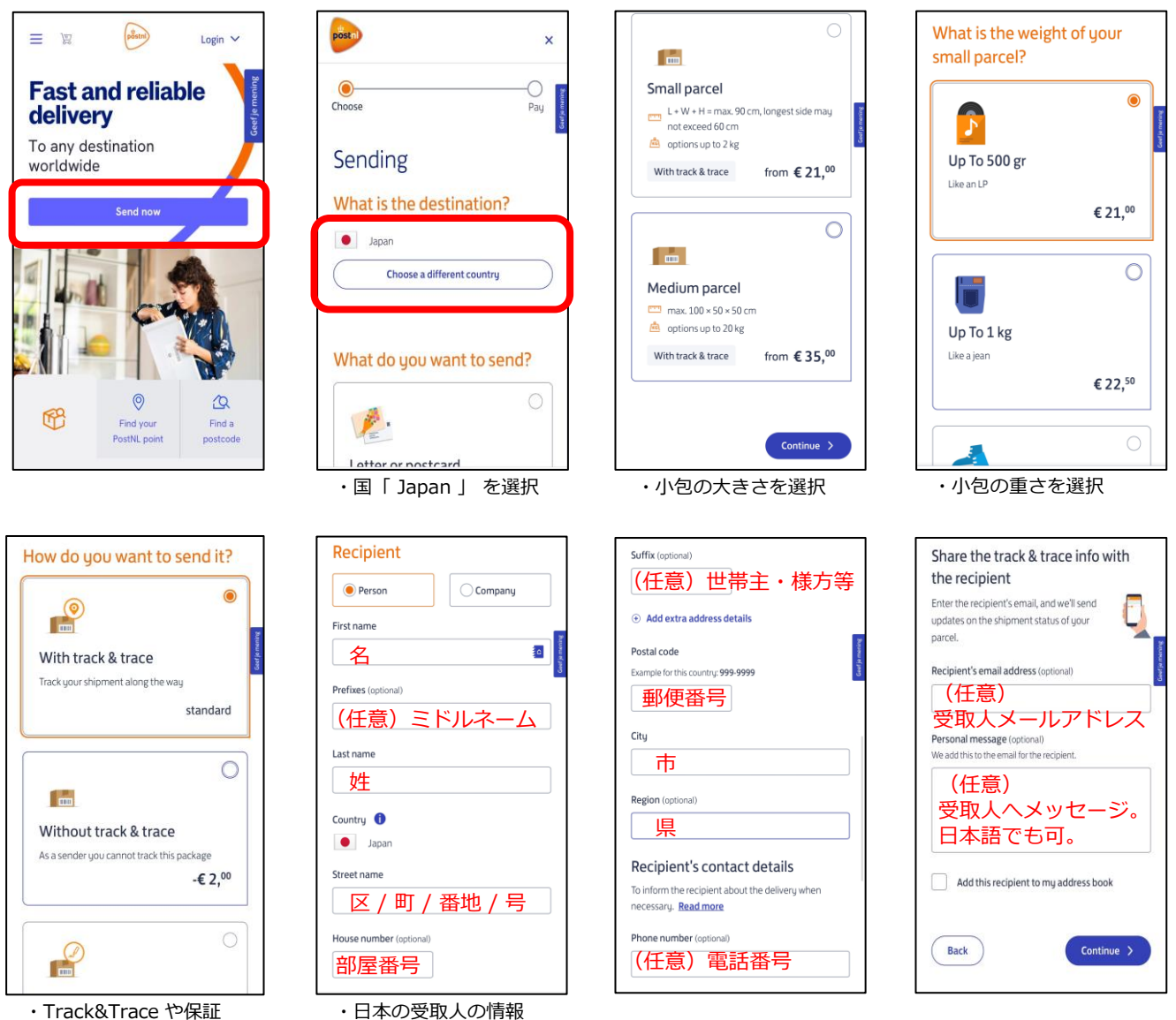

・Track&Trace 19保護 の有無を選択 ・小包発送手順(続き)

| Select the option that fits the contents of this parcel |                                                                                                |                                                                 | House number/P.O. Suffix                                                   |
|---------------------------------------------------------|------------------------------------------------------------------------------------------------|-----------------------------------------------------------------|----------------------------------------------------------------------------|
| best.                                                   | ltem 1                                                                                         | What are your details?                                          | box                                                                        |
| Gift                                                    |                                                                                                | Email address                                                   |                                                                            |
| You do not receive payment for these goods.             | Description<br>Please fill out in English or in the language of the country of<br>destination. | For confirmation, shipping label and track & trace information. | How do you want to pay? 🛛 👔                                                |
| Documents A ticket, contract, passport,                 | Like'Books' 品名                                                                                 | Sender<br>Enter your name and address. This will appear on the  | • iDeal                                                                    |
| diploma, bank card, credit                              | Quantity                                                                                       | shipping label.                                                 |                                                                            |
| caro, etc.                                              | For example: 3 個数                                                                              | Person     Company                                              | Creditcard VISA                                                            |
| Sale of goods<br>You receive payment for                | Total weight (kg)                                                                              | First name                                                      | At a PostNL point                                                          |
| these goods.                                            |                                                                                                |                                                                 |                                                                            |
|                                                         | For example 1.9                                                                                | Prefixes (optional)                                             | Select a bank                                                              |
| Commercial sample                                       | Total value (€)                                                                                |                                                                 | Select                                                                     |
| fan.                                                    | For example 80 值段                                                                              | Last name                                                       | By paying you agree to the <u>terms and conditions of</u><br><u>PostNL</u> |
|                                                         | Country of origin                                                                              |                                                                 |                                                                            |
| Return goods                                            |                                                                                                | Postal code                                                     | Pay >                                                                      |
| goods to the sender or seller.                          | the Netherlands 原産国 •                                                                          |                                                                 |                                                                            |
| <ul> <li>・小匀の内容を選択</li> </ul>                           | <ul> <li>・中身を品物ごとに入力</li> </ul>                                                                |                                                                 |                                                                            |
|                                                         | ·品名入力は最大5つ                                                                                     |                                                                 |                                                                            |
|                                                         | ・日本語で入力可能                                                                                      |                                                                 |                                                                            |
|                                                         | 山井品(パリリ記                                                                                       |                                                                 |                                                                            |

- ・支払い完了後のメールの「View order」をクリックするとラベル(伝票)が表示される。
- ・ラベル(伝票)のバーコードを店舗でスキャンしてもらいサインして完了。
- ※日本への発送は税関告知書の記入が必要。 Webサイトから手続きする場合、自動的に伝票へ税関告知書が記入される。